# **BERNINA**<sup>TI</sup>

# Инструкция по установке BERNINA CutWork Software SP2

### Примечание:

Эта инструкция содержит пошаговое описание процедуры установки сервисного пакета Service Pack 2 на компьютере с операционной системой Windows® XP / Windows Vista<sup>™ 1)</sup> или Windows® 7<sup>1)</sup>.

Названия файлов и вид экранов могут несколько отличаться для разных операционных систем. В данном руководстве используются экраны для операционной системы Windows® 7.

#### Требования перед установкой

- На компьютере установлена операционная система Windows 7<sup>1</sup>), Windows Vista <sup>™1</sup>) SP1 (SP2) или Windows XP SP2 (SP3).
- На компьютере должна быть установлена работающая программа BERNINA CutWork Software V1
- Все приложения должны быть закрыты.
- Вы должны иметь права Администратора на вашем компьютере.
- Прежде, чем приступить к установке сервисного пакета (Service Pack), убедитесь, что аппаратный ключ (Dongle) НЕ ВСТАВЛЕН в порт USB.
- Предупреждающие сообщения, появляющиеся в процессе установки, следует подтверждать нажатием кнопок "Execute" (выполнить) или "Continue" (продолжить).

Сервисный пакет Service Pack 2 можно установить только для перечисленных ниже установленных и действующих версиях ПО:

- BERNINA CutWork Software V1 Release 4252
- BERNINA CutWork Software V1 Release 4648
- BERNINA CutWork Software V1 Release 4727 (SP1)

Узнать номер релиза можно в программе BERNINA CutWork Software под закладкой: Help – About BERNINA CutWork...

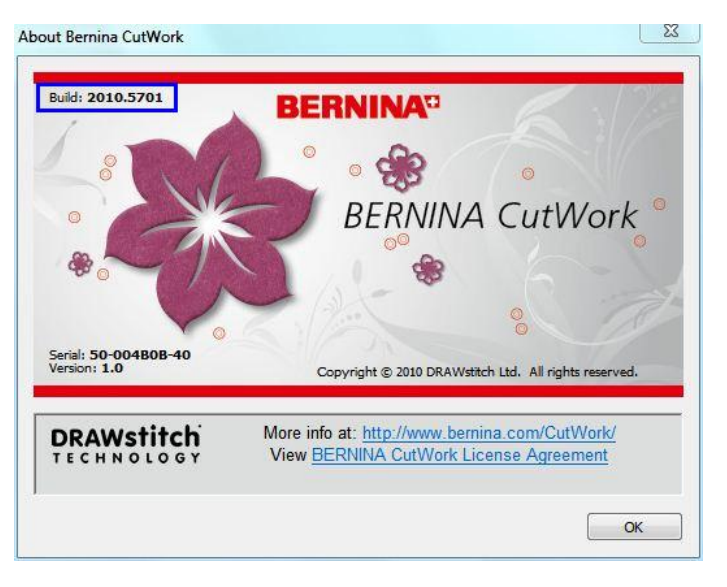

<sup>1)</sup> 32-Bit или 64-Bit

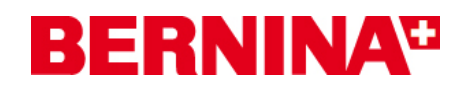

#### Установка сервисного пакета:

#### Шаг 1:

Для начала установки нажмите линк:

#### Шаг 2:

#### BERNINA CutWork SP2 (82627KB)

|                                                                                                    | File Download                                                                                                    |
|----------------------------------------------------------------------------------------------------|----------------------------------------------------------------------------------------------------|
| шаг 2:<br>Откроется диалоговое окно:<br>Нажмите "Save"                                                                 | Do you want to open or save this file?          Name:       BERNINA_CutWork_SP2.zip         Type:       Compressed (zipped) Folder, 80,6MB         From:       www.bernina.com         Open       Save         Zancel         Valuation of the provided to the provided to the pro |
|                                                                                                    | While files from the Internet can be useful, some files can potentially<br>harm your computer. If you do not trust the source, do not open or<br>save this file. What's the risk?                                                                                                    |
| Шаг 3:                                                                                                    | Desktop ^ Name Date modified Type     Downloads     Recent Places No items match your search.                                                                                                    |
| Откроется окно " <b>Save as"</b> Выберите<br>место сохранения на вашем РС (например:<br>C:/BERNINA_Downloads\CutWork). | ↓     Libraries       □     Documents       □     Music       □     Pictures       □     Videos                                                                                                    |
| Нажмите " <b>Save</b> " и сохраните ZIP-файл в<br>указанном месте на вашем PC.                                         | Computer     Win7_32-Bit_Ente     Win7_32-Bit_Ente     Local Disk (E)     File name: BERNINA_CutWork_SP2     Save as type: Compressed (zipped) Folder     Hide Folders     Save Cancel                                                                                                    |
|                                                                                                    |                                                                                                    |
| 19% of BERNINA_CutWork_SP2.zip from www.bernina.co(                                                                    |                                                                                                    |
|                                                                                                    | Download Complete                                                                                                    |
| BERNINA_CutWork_SP2.zip from www.bernina.com                                                                           | BERNINA_CutWork_SP2.zip from www.bernina.com                                                                                                    |
| Estimated time left: 1 min 22 sec (15,3MB of 80,6MB copied)<br>Download to: C:\BERNINA_Do\BERNINA_CutWork_SP2.zip      | Downloaded: 80,6MB in 1 min 43 sec<br>Download to: C:\BERNINA_Do\BERNINA_CutWork_SP2.zip                                                                                                    |

19% of BERNINA\_CutWork\_SP2.zip from www.bern BERNINA CutWork SP2.zip from www.bernina.com Estimated time left: 1 min 22 sec (15,3MB of 80,6MB co Download to: C:\BERNINA\_Do...\BERNINA\_Cut Transfer rate: 816KB/Sec Transfer rate: 802KB/Sec Close this dialog box when download completes Close this dialog box when download completes Open Folder Close Open Open Folder Cancel SmartScreen Filter checked this download and did not report any SmartScreen Filter checked this download and did not report any 1! 1! threats. Report an unsafe download. threats. Report an unsafe download.

(Время загрузки файла зависит от скорости вашего соединения с Интернетом). Уберите галочку в окошке метки "Close this dialog box when download completes" (Закрыть диалоговое окно по завершению загрузки) и нажмите "Open".

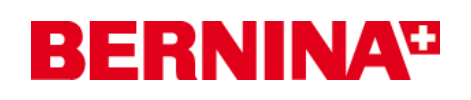

#### Шаг 4:

При появлении предупреждающего сообщения, нажмите "**Allow**" (разрешить)

|   | A website wants to open we<br>program on your computer                                                                           | b content using this                                           |
|---|----------------------------------------------------------------------------------------------------|----------------------------------------------------------------|
|   | This program will open outside of Protect<br><u>Protected mode</u> helps protect your comp<br>website, do not open this program. | ed mode. Internet Explorer's<br>uter. If you do not trust this |
|   | Name: Windows Explo<br>Publisher: Microsoft Wind                                                                                 | rer<br>lows                                                    |
|   | Do not show me the warning for this p                                                                                            | program again                                                  |
| P | Details                                                                                                    | Allow Don't a                                                  |

# Шаг 5:

Для начала установки запустите файл: BERNINA\_CutWork\_SP2.exe

|                                                                                                    | sek 🕨 F   | ERNINA CutWork SD2            | - 4         | Search REPNINA CutMork SP |        |
|----------------------------------------------------------------------------------------------------|-----------|-------------------------------|-------------|---------------------------|--------|
| Organize - Extract                                                                                                    | all files | ERIVERAL COLIVION JF2         | <u> </u>    |                           |        |
| ☆ Favorites                                                                                                    | ^ N       | ame                           | Туре        | Compressed size           | Passwo |
| 📃 Desktop                                                                                                    |           | BERNINA_CutWork_SP2           | Application | 82.627                    | KB No  |
| <ul> <li>Kecent Places</li> <li>Libraries</li> <li>Documents</li> <li>Music</li> <li>Pictures</li> <li>Videos</li> </ul> |           |                               |             |                           |        |
| 🖳 Computer                                                                                                    | + +       | III                           |             |                           |        |
| BERNINA_C                                                                                                    | utWork    | _SP2 Compressed size: 80,6 MB |             | Ratio: 2%                 |        |
|                                                                                                    |           | Size: 81,7 MB                 | Date mod    | dified: 19-11-2010 16:40  |        |

# Шаг 6:

В зависимости от настроек и версии вашей операционной системы Windows® может появиться предупреждение. Для продолжения установки нажмите "**Execute**" (выполнить) или "**Continue**" (продолжить).

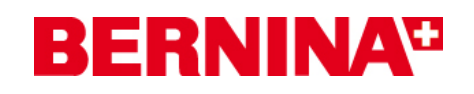

# Шаг 7:

Для продолжения установки нажмите " Update " и следуйте экранным инструкциям.

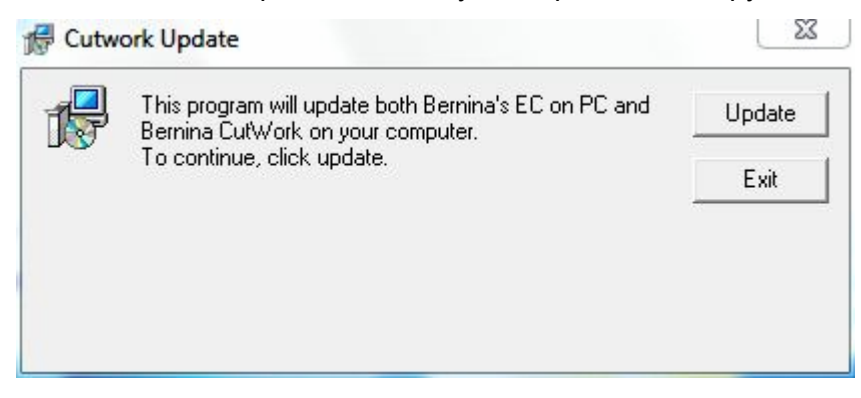

# Шаг 8:

Нажмите "Exit" для завершения установки сервисного пакета Service Pack 2.

| P | This program will update both Bernina's EC on PC and<br>Bernina CutWork on your computer. | Update |
|---|-------------------------------------------------------------------------------------------|--------|
|   | l o continue, click update.<br>Finished.                                                  | Exit   |
|   |                                                                                           |        |

#### Шаг 9:

Закройте все открытые программные окна, запустите программу BERNINA CutWork Software и проверьте в разделе системы помощи "Help – About BERNINA CutWork" номер обновленной версии(Build: 2010.5701).

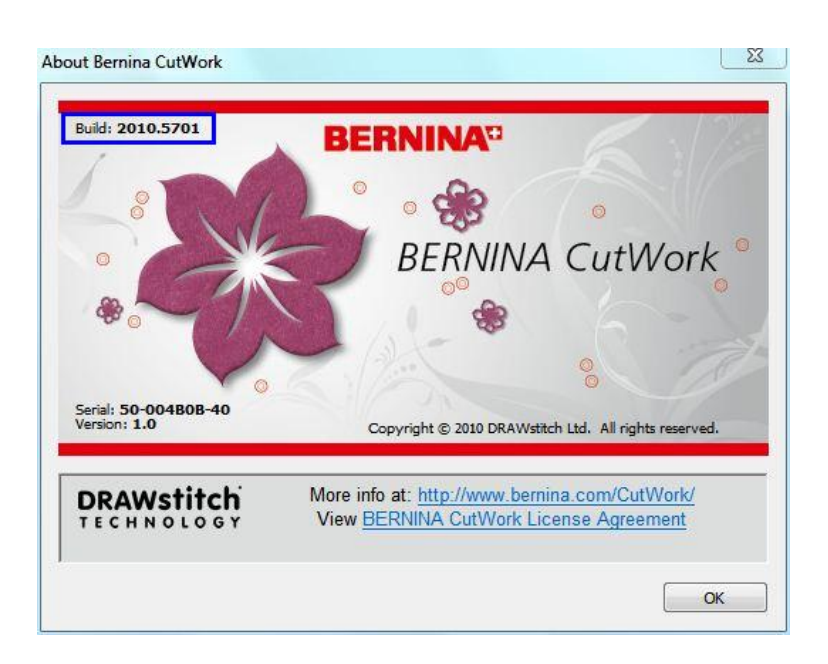